|                                                                    | สถาบันวิจัยและให้ดำปธึกษาแห่ง<br>มหาวิทยาลัยธรรมศาสตร์ |
|--------------------------------------------------------------------|--------------------------------------------------------|
| คู่มือการใช้งาน(User Manual)ระบบข้อมูลสารสนเทศองค์กรปกครองท้องถิ่น | วันที่ปรับปรุง : 15/03/2549                            |
| ของ กรมส่งเสริมการปกครองท้องถิ่น                                   | เวอร์ชั้น : 1.0                                        |

## <u>สารบัญ</u>

| สารบัญ                                                     | 2  |
|------------------------------------------------------------|----|
| สารบัญรูปภาพ1 คู่มือสำหรับผู้ดูแลระบบ                      | 3  |
| สารบัญรูปภาพ 2 คู่มือสำหรับการนำข้อมูลเข้าระบบ             | 3  |
| สารบัญรูปภาพ 3 คู่มือสำหรับการสืบค้นหาข้อมูล               | 5  |
| บทนำ                                                       | 6  |
| บทที่ 1 คู่มือสำหรับผู้ดูแลระบบ (Admin)                    | 7  |
| 1.1 การลงทะเบียนเข้าสู่ระบบ                                | 7  |
| 1.2 การใช้งานเมนูจัดการผู้ใช้                              | 8  |
| 1.3 การใช้งานเมนู เปิด/ปิดการแก้ไขข้อมูลจังหวัด            | 12 |
| 1.4 การแก้ไขข้อมูลอำเภอ                                    |    |
| บทที่ 2 คู่มือการบันทึกข้อมูลพื้นฐาน สำหรับผู้นำเข้าข้อมูล | 14 |
| การบันทึกข้อมูลใหม่                                        | 15 |
| 2.1 ข้อมูลสภาพทั่วไป                                       | 16 |
| 2.2 ข้อมูล โครงสร้างพื้นฐานและสาธารณูปโภค                  | 21 |
| 2.3 ข้อมูลด้านเศรษฐกิจ                                     |    |
| 2.4 ข้อมูลด้านสังคม                                        |    |
| 2.5 ข้อมูลค้านสาธารณสุข                                    | 41 |
| 2.6 ข้อมูลค้านการป้องกันและบรรเทาสาธารณภัย                 | 43 |

| ญ่มือการใช้งาน(User Manual)ระบบข้อมูลสารสนเทศองก์กรปกครองท้องถิ่น                | สถาบันวิจัยและให้ดำปรึกษาแห่ง<br>มหาวิทยาลัยธรรมศาสตร์<br>วันที่ปรับปรุง : 15/03/2549 |
|----------------------------------------------------------------------------------|---------------------------------------------------------------------------------------|
| ของ กรมส่งเสริมการปกครองท้องถิ่น                                                 | เวอร์ชั่น : 1.0                                                                       |
| 2.7 ข้อมูลด้านสิ่งแวคล้อม<br>2.8 ข้อมูลด้านการเงินการคลัง<br>2.9 ข้อมูลด้านอื่นๆ |                                                                                       |
| การแก้ใขข้อมูลระบบ                                                               | 62                                                                                    |
| บทที่ 3 คู่มือสำหรับผู้ใช้งานระบบ                                                | 65                                                                                    |
| การค้นหาข้อมูลในระบบ                                                             |                                                                                       |
| 3.1 เครื่องหมายหรือปุ่มในระบบ การค้นหาข้อมูล                                     | 65                                                                                    |
| 3.2 วิธีการค้นหาข้อมูล                                                           |                                                                                       |
| ตัวอย่างแสดงการค้นหาข้อมูล                                                       | 76                                                                                    |

## <u>สารบัญรูปภาพ1 คู่มือสำหรับผู้ดูแลระบบ</u>

| รูปที่ 1 รูปแสดงหน้า Login เข้าสู่ระบบบันทึกข้อมูลพื้นฐาน        | 7 |
|------------------------------------------------------------------|---|
| รูปที่ 2 รูปแสดง การLogin เข้าสู่ระบบโดยการใส่ User และ Password | 7 |
| รูปที่ 3 รูปแสดงวิธีการเข้าไประบบจัดการผู้ใช้                    | 3 |
| รูปที่ 4 รูปแสดงระบบจัดการผู้ใช้                                 | 9 |
| รูปที่ 5 รูปแสดงวิธีการค้นหาผู้ใช้งาน10                          | ) |
| รูปที่ 6 รูปแสดงการแก้ไขรหัสผ่านการใช้งาน1                       | 1 |
| รูปที่ 7 รูปแสดงการแก้ไขผู้ใช้งาน1                               | 1 |
| รูปที่ 8 รูปแสดงการเพิ่มผู้ใช้งาน12                              | 2 |
| รูปที่ 9 รูปแสดงการปิดเปิดการแก้ไขข้อมูลข้อมูลของจังหวัด12       | 2 |
| รูปที่ 10 รูปแสดงการแก้ไขอำเภอ                                   | 3 |

## <u>สารบัญรูปภาพ 2 คู่มือสำหรับการนำข้อมูลเข้าระบบ</u>

|         |                                                                                                    | 2 P                                                       |    |
|---------|----------------------------------------------------------------------------------------------------|-----------------------------------------------------------|----|
| 14      | 1 .                                                                                                    | צי ילצל דו צים                                            |    |
| କ୍ୟ II/ | 11 - 111 - 111 - 11 - | LI 113 ໑ ຠ ຬ຺຺຺຺ຏ຺ຏ຺ຏ຺ຏ຺ຏ຺ຏ຺ຏ຺ຏ຺ຏ຺ຏ຺ຏ຺ຏ຺ຏ຺ຏ຺ຏ຺ຏ຺ຏ຺        | 16 |
| аши     | 1 1 9 11 99 91 11                                                                                                    | ю тирита «ППП минтапфірии май тюппипии на птира аконпирию |    |
| ข       | 91                                                                                                    | 9 dg                                                      |    |

|                                                                    | สถาบันวิจัยและให้ดำปธึกษาแห่ง<br>มหาวิทยาลัยธรธมศาสตร์ |
|--------------------------------------------------------------------|--------------------------------------------------------|
| คู่มือการใช้งาน(User Manual)ระบบข้อมูลสารสนเทศองค์กรปกครองท้องถิ่น | วันที่ปรับปรุง : 15/03/2549                            |
| ของ กรมส่งเสริมการปกครองท้องถิ่น                                   | เวอร์ชั้น : 1.0                                        |

| รูปที่ 12 รูปแสดงเครื่องหมายแสดงข้อมูลที่จะต้องใส่ข้อมูล                              | 17 |
|---------------------------------------------------------------------------------------|----|
| รูปที่ 13 รูปแสดง alert ข้อความเตือนการกรอกข้อมูล                                     | 17 |
| รูปที่ 14 รูปแสดงหน้าจอจัดการสภาพข้อมูลทั่วไป (ข้อมูลขององค์กรที่สังกัดและสภาพทั่วไป) | 18 |
| รูปที่ 15 รูปแสดงหน้าจอจัดการสภาพข้อมูลทั่วไป (ข้อมูลประชากร)                         | 20 |
| รูปที่ 16 รูปแสดงหน้าจอจัดการข้อมูลโครงสร้างพื้นฐานและสาธารณูปโภค (ส่วนที่ 1)         | 23 |
| รูปที่17 รูปแสดงหน้าจอจัดการข้อมูลโครงสร้างพื้นฐานและสาธารณูปโภค (ส่วนที่ 2)          | 25 |
| รูปที่18 รูปแสดงวิธีการเพิ่มข้อมูลรายละเอียดของหอกระจายข่าว                           | 26 |
| รูปที่19 รูปแสดงวิธีการลบข้อมูลรายละเอียดข้อมูลหอกระจายข่าว                           | 27 |
| รูปที่ 20 รูปแสดงหน้าจอจัดการข้อมูลโครงสร้างพื้นฐานและสาธารณูปโภค (ส่วนที่ 4)         | 28 |
| รูปที่ 21 รูปแสดงหน้าจอจัดการข้อมูลโครงสร้างพื้นฐานและสาธารณูปโภค (ส่วนที่ 5)         | 30 |
| รูปที่ 22 รูปแสดงหน้าจอจัดการข้อมูลด้านเศรษฐกิจ (ส่วนที่ 1)                           | 32 |
| รูปที่ 23 รูปแสดงหน้าจอจัดการข้อมูลด้านเศรษฐกิจ (ส่วนที่ 2)                           | 35 |
| รูปที่ 24 รูปแสดงหน้าจอจัดการข้อมูลด้านสังคม (ส่วนที่ 1)                              | 37 |
| รูปที่ 25 รูปแสดงหน้าจอจัดการข้อมูลด้านสังคม (ส่วนที่ 2)                              | 38 |
| รูปที่ 26 รูปแสดงหน้าจอจัดการข้อมูลด้านสังคม (ส่วนที่ 3)                              | 40 |
| รูปที่ 27 รูปแสดงหน้าจอจัดการข้อมูลด้านสาธารณสุข                                      | 42 |
| รูปที่ 28 รูปแสดงหน้าจอจัดการข้อมูลด้านการป้องกันและบรรเทาสาธารณภัย (ส่วนที่ 1)       | 44 |
| รูปที่ 29 รูปแสดงหน้าจอจัดการข้อมูลด้านการป้องกันและบรรเทาสาธารณภัย (ส่วนที่ 2)       | 45 |
| รูปที่ 30 รูปแสดงหน้าจอจัดการข้อมูลด้านการป้องกันและบรรเทาสาธารณภัย (ส่วนที่ 3)       | 46 |
| รูปที่ 31 รูปแสดงหน้าจอจัดการข้อมูลด้านการป้องกันและบรรเทาสาธารณภัย (ส่วนที่ 4)       | 47 |
| รูปที่ 32 รูปแสดงหน้าจอจัดการข้อมูลด้านการป้องกันและบรรเทาสาธารณภัย (ส่วนที่ 5)       | 48 |
| รูปที่ 33 รูปแสดงหน้าจอจัดการข้อมูลด้านการป้องกันและบรรเทาสาธารณภัย (ส่วนที่ 6)       | 49 |
| รูปที่ 34 รูปแสดงหน้าจอจัดการข้อมูลด้านการป้องกันและบรรเทาสาธารณภัย (ส่วนที่ 7)       | 50 |
| รูปที่ 35 รูปแสดงหน้าจอจัดการข้อมูลด้านสิ่งแวดล้อม (ส่วนที่ 1)                        | 52 |
| รูปที่ 36 รูปแสดงหน้าจอจัดการข้อมูลด้านสิ่งแวดล้อม (ส่วนที่ 2)                        | 53 |
| รูปที่ 37 รูปแสดงหน้าจอจัดการข้อมูลด้านสิ่งแวดล้อม (ส่วนที่ 3)                        | 54 |
| รูปที่ 38 รูปแสดงหน้าจอข้อมูลด้านการเงินการคลัง                                       | 56 |

|                                                                    | สถาบันวิจัยและให้ดำปธึกษาแห่ง<br>มหาวิทยาลัยธรรมศาสตร์ |
|--------------------------------------------------------------------|--------------------------------------------------------|
| คู่มือการใช้งาน(User Manual)ระบบข้อมูลสารสนเทศองค์กรปกครองท้องถิ่น | วันที่ปรับปรุง : 15/03/2549                            |
| ของ กรมส่งเสริมการปกครองท้องถิ่น                                   | เวอร์ชั้น : 1.0                                        |

| รูปที่ 39 รูปแสดงหน้าจอจัดการข้อมูลด้านอื่นๆ (ส่วนที่ 1)                     | 57 |
|------------------------------------------------------------------------------|----|
| รูปที่ 40 รูปแสดงหน้าจอจัดการข้อมูลด้านอื่นๆ (ส่วนที่ 2) การให้ข้อมูลข่าวสาร | 58 |
| รูปที่ 41 รูปแสดงหน้าจอจัดการข้อมูลด้านอื่นๆ (ส่วนที่ 3) OTOP                | 59 |
| รูปที่ 42 รูปแสดงหน้าจอจัดการข้อมูลด้านอื่นๆ (ส่วนที่ 4)                     | 61 |
| รูปที่ 43 รูปแสดงการแก้ไขข้อมูลโดยระบุเป็นจังหวัด                            | 62 |
| รูปที่ 44 รูปแสดงการแก้ไขข้อมูลโดยสามารถเลือกหัวข้อการแก้ไข                  | 63 |

## <u>สารบัญรูปภาพ 3 คู่มือสำหรับการสืบค้นหาข้อมูล</u>

| รูปที่ 45 หน้าหลักในการค้นหาข้อมูล                                                 | 66 |
|------------------------------------------------------------------------------------|----|
| รูปที่ 46 รูปแสดงหัวข้อหลักและหัวข้อย่อยในการเลือกเพื่อทำการค้นหาข้อมูล            | 67 |
| รูปที่ 47 รูปแสดงการค้นหาโดยไม่ระบุเงื่อนไข                                        | 68 |
| รูปที่ 48 รูปแสดงผลของการค้นหาโดยไม่ได้ระบุเงื่อนไข                                | 68 |
| รูปที่ 49 รูปแสดงการคลิกเลือกจังหวัดที่ต้องการค้นหา                                | 69 |
| รูปที่ 50 รูปแสดงการคลิกเลือกอำเภอที่ต้องการค้นหา                                  | 69 |
| รูปที่ 51 รูปแสดงตัวอย่างการไม่ได้ใส่ข้อมูลที่จะต้องการค้นหา                       | 71 |
| รูปที่ 52 รูปแสดงการเลือกข้อมูลเปรียบเทียบค่าของข้อมูลที่ใช้ในการค้นหา             | 72 |
| รูปที่ 53 รูปแสดงการเลือกเงื่อนไขโดยเลือก จำนวนสถานธนานุบาลของรัฐ ระหว่าง 1-3 แห่ง | 72 |
| รูปที่ 54 รูปแสดงผลของการค้นหาตามเงื่อนไข                                          | 73 |
| รูปที่ 55 รูปแสดงรายละเอียดของข้อมูลที่ค้นหา                                       | 74 |
| รูปที่ 56 รูปแสดงการปรับแต่งค่าเครื่องพิมพ์                                        | 75 |
| รูปที่ 57 รูปแสดงตัวอย่างการเลือกข้อมูลที่จะค้นหา                                  | 76 |
| รูปที่ 58 รูปแสดงการใส่เงื่อนไขในการค้นหาข้อมูล                                    | 77 |
| รูปที่ 59 รูปแสดงผลของการใส่เงื่อนไขในการค้นหา                                     | 78 |